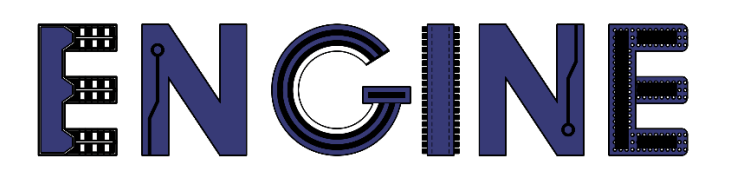

Teaching online electronics, microcontrollers and programming in Higher Education

# Programing of embedded systems

7. A/D Converter

Lead Partner: Warsaw University of Technology

**Authors: Daniel Krol** 

University of Applied Sciences in Tarnow

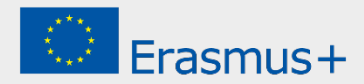

Declaration

This report has been prepared in the context of the ENGINE project. Where other published and unpublished source materials have been used, these have been acknowledged.

# Copyright

#### © Copyright 2021 - 2023 the ENGINE Consortium

Warsaw University of Technology (Poland)

International Hellenic University (IHU) (Greece)

European Lab for Educational Technology- EDUMOTIVA (Greece)

University of Padova (Italy)

University of Applied Sciences in Tarnow (Poland)

All rights reserved.

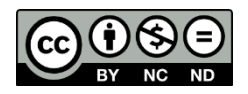

This document is licensed to the public under a Creative Commons Attribution-NonCommercial-NoDerivatives 4.0 International License.

# **Funding Disclaimer**

This project has been funded with support from the European Commission. This report reflects the views only of the author, and the Commission cannot be held responsible for any use which may be made of the information contained therein.

# **Programing of embedded systems**

7. A/D Converter

#### I. OLED Display

- 1. Create a new project for the LPCXpresso804 board and name it eg Lab07.
- 2. Add ADC, CTIMER and I2C drivers:

| _                                                                                                    |                                                                                                    |                                                                                                    |                                                                                                    |                                                                                                    |             |
|----------------------------------------------------------------------------------------------------|----------------------------------------------------------------------------------------------------|----------------------------------------------------------------------------------------------------|----------------------------------------------------------------------------------------------------|----------------------------------------------------------------------------------------------------|-------------|
| ect name: ZPSW_Lab07                                                                                                    |                                                                                                    | Project name suffix: Se                                                                                                    | earch                                                                                                    |                                                                                                    |             |
| Use default location                                                                                                    |                                                                                                    |                                                                                                    |                                                                                                    |                                                                                                    |             |
| cation: /Users/daniel/Documents/                                                                                                    | MCUXpressoIDE_11.5.0_7232/workspace_LPC55s69/ZPS                                                                                                    | SW_Lab07                                                                                                    |                                                                                                    |                                                                                                    | Browse.     |
| evice Packages                                                                                                    | Board                                                                                                    | Project Type                                                                                                    | Project Type                                                                                                    |                                                                                                    |             |
| LPC804M101JDH24<br>LPC804M101JDH20<br>LPC804M111JDH24                                                                                                    | <ul> <li>Default board files</li> <li>Empty board files</li> </ul>                                                                                                    | C Project C+<br>C Static Library C+                                                                                                    | C Project C ++ Project C Static Library C++ Static Library                                                                                                    |                                                                                                    | st 🧿 UART   |
| omponents                                                                                                    |                                                                                                    |                                                                                                    |                                                                                                    | omponents selection summary                                                                                                    | Ē           |
|                                                                                                    |                                                                                                    |                                                                                                    | - · ·                                                                                                    |                                                                                                    |             |
| dd or remove SDK software compo                                                                                                    | nents                                                                                                    |                                                                                                    |                                                                                                    | type to filter                                                                                                    |             |
| dd or remove SDK software compo                                                                                                    | nents<br>IS Drivers Utilities Middleware Board Components A                                                                                                    | bstraction Layer Software Component                                                                                                    | ts]                                                                                                    | type to filter                                                                                                    |             |
| dd or remove SDK software compo                                                                                                    | nents<br>IS Drivers ] Utilities ] Middleware ] Board Components ] A                                                                                                    | bstraction Layer Software Component                                                                                                    |                                                                                                    | type to filter Description                                                                                                    | Versio Info |
| dd or remove SDK software compo<br>perating Systems Drivers CMS<br>Drivers                                                                                                    | nents<br>IS Drivers   Utilities   Middleware   Board Components   A                                                                                                    | bstraction Layer Software Component                                                                                                    |                                                                                                    | type to filter lame Description Description                                                                                                    | Versio Info |
| dd or remove SDK software compo<br>perating Systems Drivers CMS<br>Drivers<br>(type to filter                                                                                                    | nents<br>iIS Drivers \ Utilities \ Middleware \ Board Components \ A                                                                                                    | bstraction Layer ेे Software Component 😥 ह                                                                                                    |                                                                                                    | type to filter lame Description Description Descriptio | Versio Info |
| dd or remove SDK software compo<br>perating Systems Drivers CMS<br>Drivers<br>(type to filter<br>Name                                                                                                    | nents<br>IS Drivers Utilities Middleware Board Components A                                                                                                    | bstraction Layer Software Component 🖉 ଶ୍                                                                                                    |                                                                                                    | type to filter<br>lame Description<br>> ≣ Drivers<br>> © Operating Systems<br>> Utilities                                                                                                    | Versio Info |
| do r remove SDK software compo<br>perating Systems Drivers CMS<br>Drivers<br>(type to filter<br>Name                                                                                                    | nents<br>IS Drivers   Utilities   Middleware   Board Components   A<br>Description<br>ADC Driver                                                                                                    | bstraction Layer Software Component<br>교 왕<br>Version<br>2.5.0                                                                                                    | ts<br>Ts<br>The Construction of the Construction of the Construction o | type to filter<br>lame Description<br>> ≣ Drivers<br>> ≣ Operating Systems<br>> ≣ Utilities                                                                                                    | Versio Info |
| dd or remove SDK software compo<br>perating Systems Drivers CMS<br>Drivers CMS<br>Type to filter<br>Name<br>Seadc                                                                                                    | nents<br>IS Drivers   Utilities   Middleware   Board Components   A<br>Description<br>ADC Driver<br>CAPT Driver                                                                                                    | bstraction Layer Software Component                                                                                                    |                                                                                                    | type to filter lame Description Description Description Description Description Description Description Description                                                                                                    | Versio Info |
| d or remove SDK software compo<br>perating Systems Drivers CMS<br>Drivers<br>type to filter<br>Name<br>Sadc<br>Sadc<br>Sadc                                                                                                    | nents<br>IS Drivers   Utilities   Middleware   Board Components   A<br>Description<br>ADC Driver<br>CAPT Driver<br>Clock Driver                                                                                                    | bstraction Layer Software Component<br>Version<br>2.5.0<br>2.10<br>2.3.1                                                                                                    | ts N                                                                                                    | type to filter<br>iame Description<br>> ≣ Drivers<br>> ≣ Optivers<br>> ≣ Utilities                                                                                                    | Versio Info |
| d or remove SDK software compo<br>perating Systems Drivers CMS<br>Drivers<br>type to filter<br>Name<br>Capt Capt Capt Capt Capt Capt Capt Capt                                                                                                    | nents<br>IS Drivers   Utilities   Middleware   Board Components   A<br>Description<br>ADC Driver<br>CAPT Driver<br>Clock Driver<br>COMMON Driver                                                                                                    | bstraction Layer Software Component                                                                                                    | ts                                                                                                    | type to filter<br>lame Description<br>≥ Drivers<br>> Goerating Systems<br>> Utilities                                                                                                    | Versio Info |
| d or remove SDK software compo<br>perating Systems Drivers CMS<br>Drivers<br>type to filter<br>Name<br>Compared adc<br>Compared adc<br>Compared adc<br>Compared adc<br>Compared add<br>Compared add<br>Compared                                                                                                    | IS Drivers Utilities Middleware Board Components A Description ADC Driver CAPT Driver Clock Driver COMMON Driver CTimer Driver                                                                                                    | bstraction Layer Software Component<br>Version<br>2.5.0<br>2.1.0<br>2.3.1<br>2.3.1<br>2.2.1                                                                                                    |                                                                                                    | type to filter<br>iame Description<br>≥ Dorivers<br>≥ Goperating Systems<br>⇒ Utilities                                                                                                    | Versio Info |
| d or remove SDK software compo<br>perating Systems Drivers CMS<br>Drivers<br>Cype to filter<br>Name<br>Compared Context<br>Compared Context<br>Compared Context<br>Compared Context<br>Compared Context<br>Context<br>C                                                                                                    | IS Drivers   Utilities   Middleware   Board Components   A<br>Description<br>ADC Driver<br>CAPT Driver<br>Clock Driver<br>COMMON Driver<br>CTimer Driver<br>DAC Driver                                                                                                    | bstraction Layer Software Component<br>✓ §<br>Version<br>2.5.0<br>2.1.0<br>2.3.1<br>2.3.1<br>2.2.1<br>2.0.2                                                                                                    |                                                                                                    | type to filter<br>Name Description<br>> ≣ Drivers<br>> ≣ Operating Systems<br>> ≣ Utilities                                                                                                    | Versio Info |
| d or remove SDK software compo<br>perating Systems Drivers CMS<br>Drivers<br>(type to filter<br>Name<br>C C C C C C C C C C C C C C C C C C C                                                                                                     | nents IS Drivers   Utilities   Middleware   Board Components   A Description ADC Driver CAPT Driver COMMON Driver COMMON Driver DRC Driver GPID Driver GPID Driver GPID Driver                                                                                                    | bstraction Layer Software Component                                                                                                    |                                                                                                    | type to filter<br>lame Description<br>▷ Drivers<br>▷ Operating Systems<br>▷ Utilities                                                                                                    | Versio Info |
| d or remove SDK software compo<br>perating Systems Drivers CMS<br>Drivers<br>Cype to Titler<br>Name<br>Caset<br>Caset<br>Ca | IS Drivers Utilities Middleware Board Components A<br>Description<br>ADC Driver<br>Clock Driver<br>Clock Driver<br>COMMON Driver<br>CTime Driver<br>DAC Driver<br>GPID Driver<br>IC Driver<br>IC Driver<br>IC Driver<br>IC Driver                                                                                                    | bstraction Layer Software Component                                                                                                    |                                                                                                    | type to filter<br>Name Description<br>⇒ Borvers<br>⇒ Boperating Systems<br>⇒ Butlitites                                                                                                    | Versio Info |
| d or remove SDK software compo<br>perating Systems Drivers CMS<br>Drivers<br>(syste to filter<br>Name<br>Composition Composition<br>Composition Composition<br>Composition<br>Composition                                                                                                    | nents IS Drivers   Utilities   Middleware   Board Components   A Description ADC Driver CAPT Driver Clock Driver COMMON Driver CTMer Driver GPIO Driver I2D Driver I2D Driver I4D Driver I4 | bstraction Layer Software Component<br>✓ Version<br>2.5.0<br>2.10<br>2.3.1<br>2.2.1<br>2.2.1<br>2.0.2<br>2.1.0<br>2.0.2<br>2.1.0<br>2.0.2<br>2.1.0<br>2.0.2<br>2.1.0<br>2.0.1                                                                                                    |                                                                                                    | type to filter  tame Description  Description  Descriptio | Versio      |
| d or remove SDK software compo<br>perating Systems Drivers CMS<br>Drivers<br>(syste to filter<br>Name<br>C adc<br>C cont<br>C cock<br>C cock<br>C co                                                                                                    | IS Drivers Utilities Middleware Board Components A<br>Description<br>ADC Driver<br>CAPT Driver<br>Clock Driver<br>COMMON Driver<br>CTime Driver<br>ORC Driver<br>BPIC Driver<br>12D Driver<br>12D Driver<br>12D Driver<br>12D Driver<br>12D Driver<br>12D Driver                                                                                                    | bstraction Layer Software Component<br>Version<br>2.5.0<br>2.1.0<br>2.3.1<br>2.3.1<br>2.2.1<br>2.0.2<br>2.1.0<br>2.0.2<br>2.1.0<br>2.0.2<br>2.1.0<br>2.0.2<br>2.1.0<br>2.0.2<br>2.1.0<br>2.0.2<br>2.1.0<br>2.0.2<br>2.1.0<br>2.0.1<br>2.1.0<br>2.0.2<br>2.1.0<br>2.0.1<br>2.1.0<br>2.0.1<br>2.1.0<br>2.0.1<br>2.0.1<br>2.0.2<br>2.0.1<br>2.0.1<br>2.0.1<br>2.0.2<br>2.0.1<br>2.0.2<br>2.0.1<br>2.0.1<br>2.0.2<br>2.0.1<br>2.0.2<br>2.0.1<br>2.0.2<br>2.0.1<br>2.0.2<br>2.0.1<br>2.0.2<br>2.0.2<br>2.0.2<br>2.0.2<br>2.0.1<br>2.0.2<br>2.0.2<br>2.0.2<br>2.0.1<br>2.0.2<br>2.0.2<br>2.0.2<br>2.0.1<br>2.0.2<br>2.0.1<br>2.0.2<br>2.0.1<br>2.0.2<br>2.0.1<br>2.0.1<br>2.0.5<br>2.0.1<br>2.0.5<br>2.0.5 |                                                                                                    | type to filter<br>lame Description<br>≥ Dorivers<br>≥ Coperating Systems<br>≥ Utilities                                                                                                    | Versio Info |
| d or remove SDK software compo<br>perating Systems Drivers CMS<br>Drivers<br>type to filter<br>Name<br>Composition Composition<br>Composition Composition<br>Composition<br>Co                                                                                                    | nents IS Drivers   Utilities   Middleware   Board Components   A Description ADC Driver CAPT Driver COMMON Driver CTimer Driver COMMON Driver CTimer Driver GPIO Driver I20 Driver I20 Driv | bstraction Layer Software Component<br>✓ Version<br>2.5.0<br>2.1.0<br>2.3.1<br>2.2.1<br>2.0.2<br>2.1.7<br>2.0.0<br>2.0.1<br>2.0.1<br>2.1.0<br>2.0.1<br>2.1.0<br>2.1.0<br>2.1.0<br>2.1.0<br>2.1.0<br>2.1.0<br>2.1.1<br>2.1.0<br>2.1.0<br>2.1.1<br>2.1.0<br>2.1.0<br>2.1.1<br>2.1.0<br>2.1.1<br>2.1.0<br>2.1.1<br>2.1.0<br>2.1.1<br>2.1.0<br>2.1.1<br>2.1.0<br>2.1.1<br>2.1.1<br>2.1.0<br>2.1.1<br>2.1.1<br>2.  |                                                                                                    | type to filter<br>Name Description<br>> ≣ Drivers<br>> ≣ Operating Systems<br>> ≣ Utilities                                                                                                    | Versio Info |

- 3. Add the *OLED* library and configure the display operation as in the previous manual.
- 4. In *Config Tools -> Clocks*, change the frequency of the *FRO\_OSC* generator to 30 MHz.
- 5. Go to the main project file and modify the code as below:

```
#include <stdio.h>
#include "board.h"
#include "peripherals.h"
#include "pin_mux.h"
#include "clock_config.h"
#include "LPC804.h"
#include "fsl_debug_console.h"
#include "oled.h"
 char sbuff[32];
 volatile uint16_t adcValue = 0;
  * @brief Application entry point.
 int main(void) {
                  /* Init board hardware. */
BOARD_InitBootPins();
BOARD_InitBootClocks();
                   BOARD InitBootPeripherals();
 #ifndef BOARD_INIT_DEBUG_CONSOLE_PERIPHERAL
                  /* Init FSL debug console.
BOARD_InitDebugConsole();
 #endif
                        Initialize OLED *
                  OLED_Init(I2C0_PERIPHERAL);
                  while(1) {
                                    OLED_Clear_Screen(0);
sprintf(sbuff, "ADC: %5d", adcValue);
OLED_Puts(0, 1, sbuff);
OLED_Refresh_Gram();
                  }
                   return 0 ;
 1
```

6. Connect the display and check its operation.

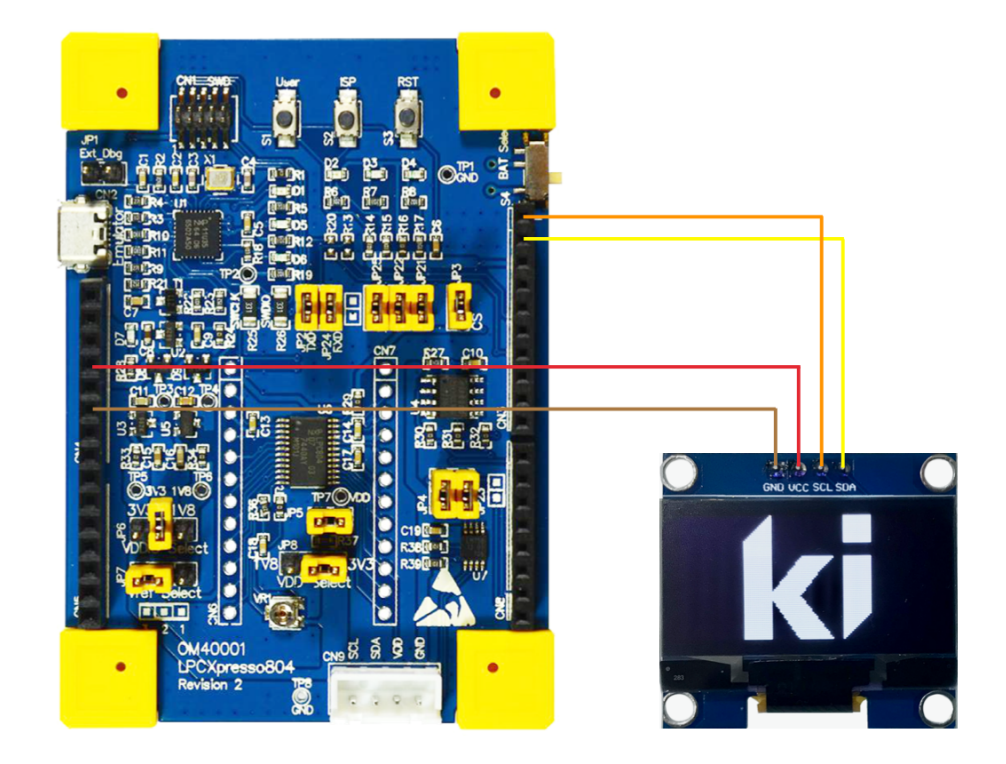

#### II. A/D Converter

1. Go to Config Tool -> Pins and create a new preset called BOARD\_InitADCPins:

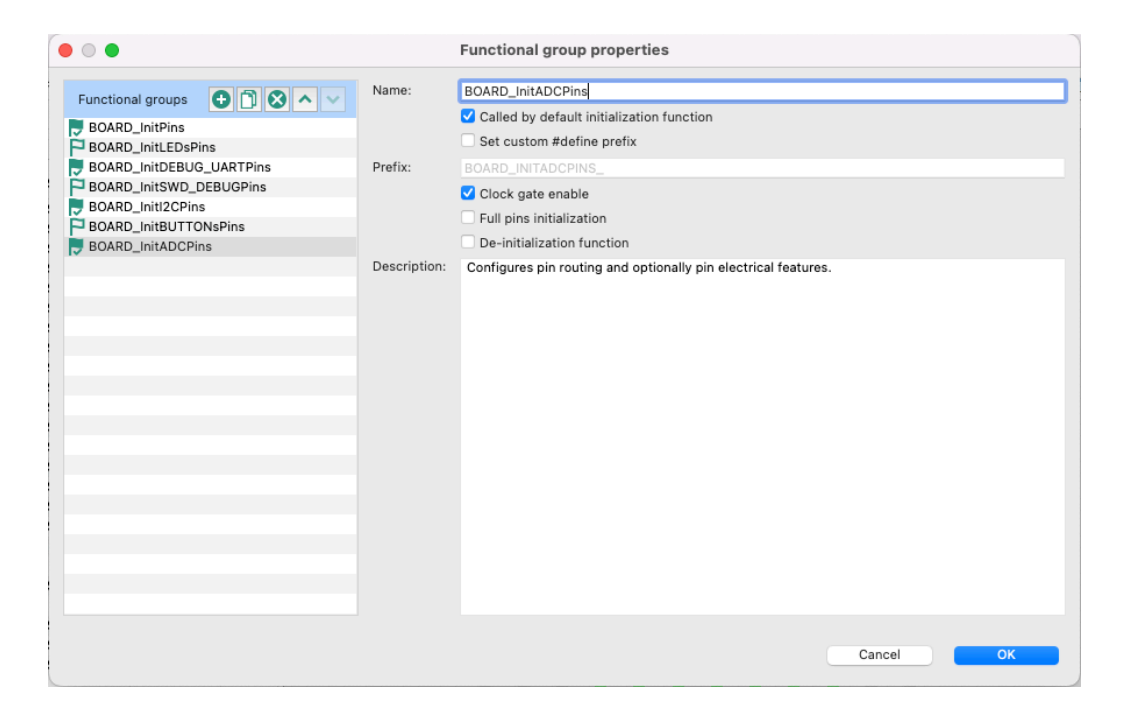

2. Click on the ADC block and connect the *ADC0* signal (*PIO0\_1* pin). Disable the default *Pull-Up* by setting the *Mode* field to Inactive:

3. Go to Clocks and turn on the ADC clock 5 MHz for the A / D converter:

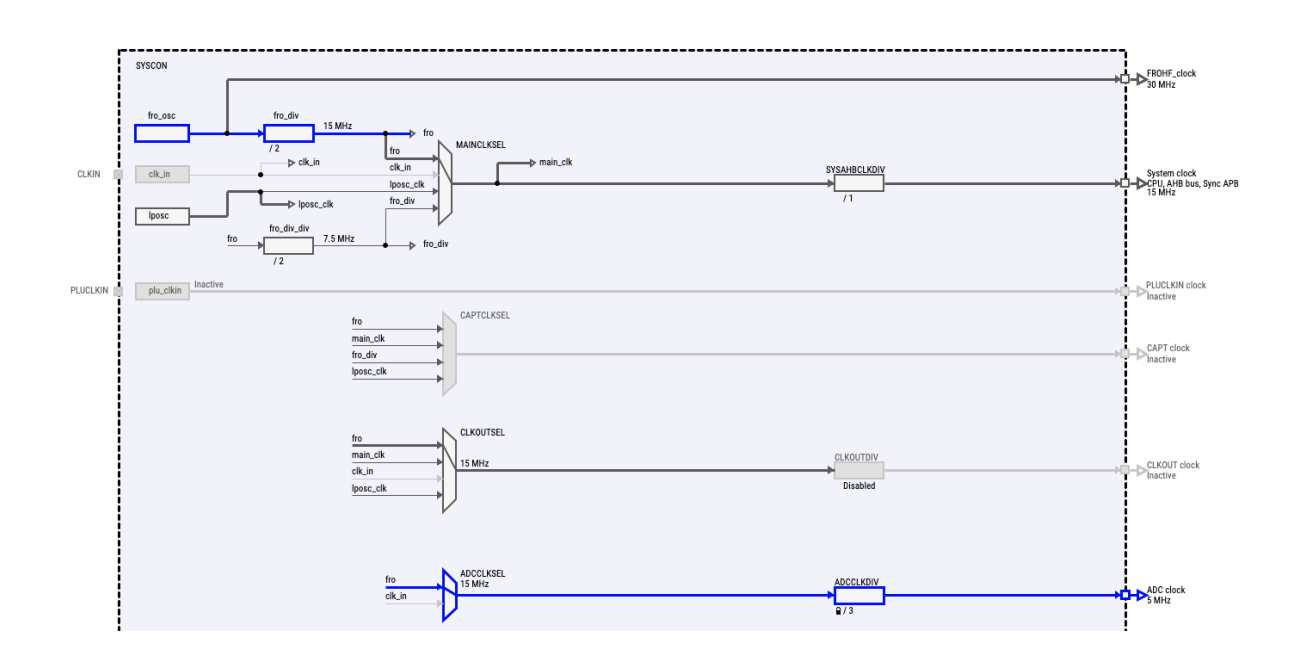

4. Go to ADC settings and enter the following configuration:

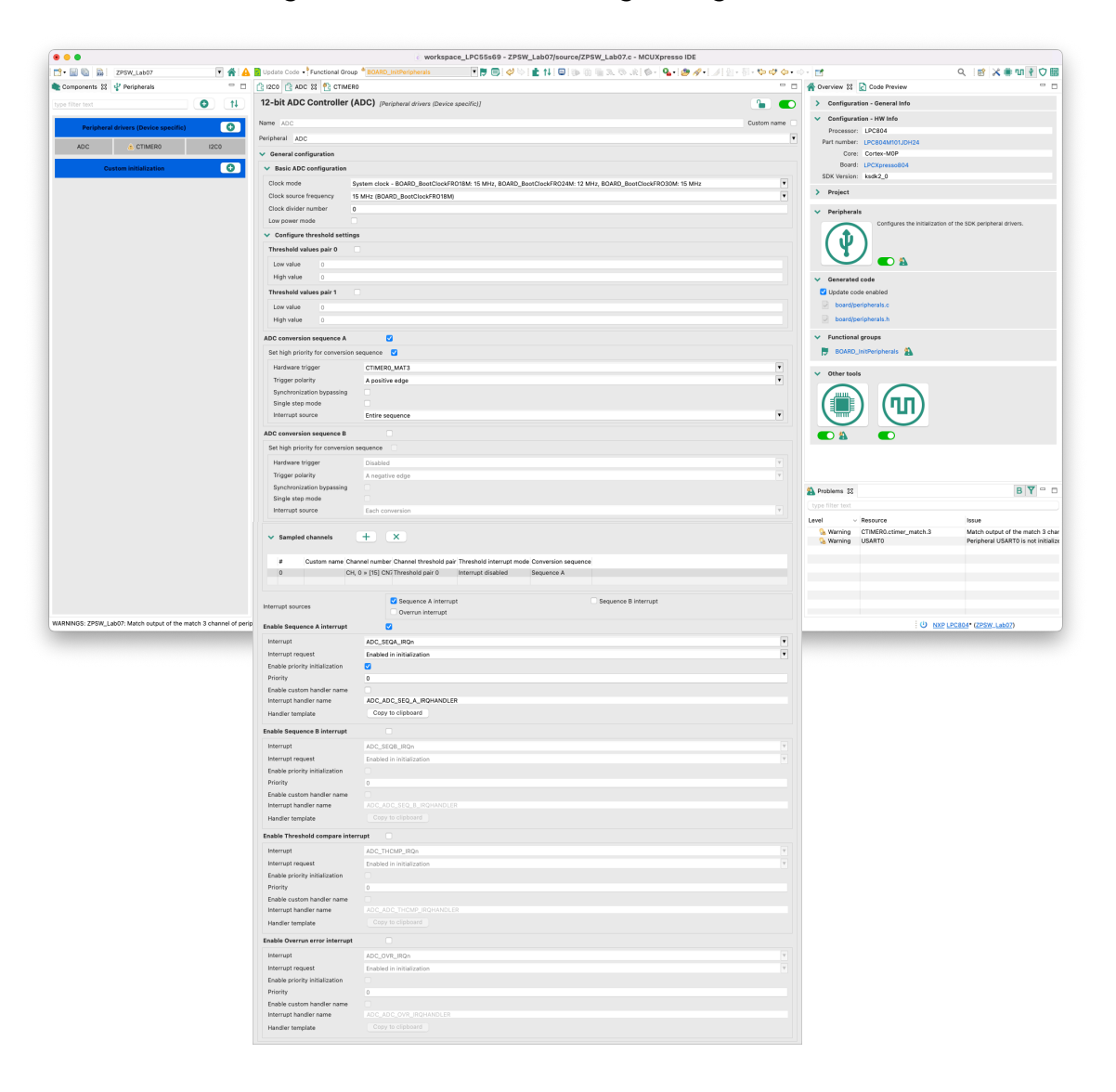

5. Go to Peripherals, select *CTIMER* and configure it to change the state of the output at a frequency of 20 Hz:

| • 📰 🐨 🔛 ZPSW_Lab07                   | M 🔒  | Update Code • Functional Group                                                                                                    | BOARD_InitPeripherals 💽 🔽 🐨 : 🥙 : 🖤 🖬 : 🖤 : 📰 🚺 : 🕲 : 🕼 : 🗇 : 🕼 : 🖓 : 🖓 : 🥙 🛷 • : 🎜 :                         | [] - (j) - 약 다 다 다 · · |                                       | A : ■ × ■ ₪ § Q                  |
|--------------------------------------|------|----------------------------------------------------------------------------------------------------|----------------------------------------------------------------------------------------------------|------------------------|---------------------------------------|----------------------------------|
| Components 🕄 🦞 Peripherals           |      | 🚹 I2CO 🔮 CTIMERO 😫                                                                                                    |                                                                                                    |                        | A Overview 😫 🛃 Code Preview           |                                  |
|                                      | 0 1  | Standard counter/timer (P                                                                                                    | nipheral drivers (Device specific)]                                                                           | 🐪 🜑                    | > Configuration - General Info        |                                  |
|                                      |      | Name CTIMEDO                                                                                                    |                                                                                                    | Custom name            | V Configuration - HW Info             |                                  |
| Peripheral drivers (Device specific) | 0    | CTIMERO                                                                                                    |                                                                                                    | Custom name            | Processor: LPC804                     |                                  |
|                                      | 1200 | Mode Input Capture/Match                                                                                                    | Peripheral CTIMER0                                                                                            |                        | Part number: LPC804M101JDH24          |                                  |
|                                      |      | ✓ <sup>6</sup> Timer/counter general configurat                                                                                                    | ion                                                                                                    | Preset Custom 🔻        | Core: Cortex-M0P                      |                                  |
| Custem initialization                | 0    | <ul> <li>Timer counter configuration</li> </ul>                                                                                                    |                                                                                                    |                        | Board: LPCXpresso804                  |                                  |
|                                      |      | Timer mode                                                                                                    | Timer (bus clock source)                                                                                      | ¥                      | SDK Version: ksdk2_0                  |                                  |
|                                      |      | Bus clock source                                                                                                    | System clock - BOARD, BootClockERO18M: 15 MHz, BOARD, BootClockERO24M: 12 MHz, BOARD, BootClockERO30M: 15 MHz |                        | > Project                             |                                  |
|                                      |      | Clock source frequency                                                                                                    | 15 Milit (BOARD, BootClockERO18M)                                                                             |                        | M. Bulabarata                         |                                  |
|                                      |      | Times issued frequency developmentales                                                                                                    |                                                                                                    |                        | Periprierais                          | a sha diffui a sala basal dalama |
|                                      |      | Calculated prescaler                                                                                                    | 1                                                                                                    |                        | Compares the intanzation o            | sine son periprisi al drivers.   |
|                                      |      | Calculated timer input frequency                                                                                                    | 15 MHz; 66.867 ns                                                                                             |                        | (Ψ)                                   |                                  |
|                                      |      | Timer counter period                                                                                                    | 50 ms                                                                                                    |                        |                                       |                                  |
|                                      |      | Start timer in initialization code                                                                                                    | 2                                                                                                    |                        |                                       |                                  |
|                                      |      |                                                                                                    |                                                                                                    |                        | ✓ Generated code                      |                                  |
|                                      |      | ✓ <sup>4</sup> Match channels +                                                                                                    | x                                                                                                    |                        | Update code enabled                   |                                  |
|                                      |      | Match 3                                                                                                    |                                                                                                    |                        | board/peripherals.c                   |                                  |
|                                      |      | Changel ID                                                                                                    | Match 2                                                                                                    |                        | board/peripherals.h                   |                                  |
|                                      |      | Match channel O                                                                                                    | 4 Mateh shaneel 2                                                                                             |                        |                                       |                                  |
|                                      |      | - Match channel                                                                                                    | Match channel 3                                                                                               |                        | <ul> <li>Functional groups</li> </ul> |                                  |
|                                      |      | Channel frequency/period/offset                                                                                                    | 750000                                                                                                    |                        | 🛃 80ARD_InitPeripherals               |                                  |
|                                      |      | Calculated match frequency/period                                                                                                    | Influet 20.Hz: 50 ms                                                                                          |                        |                                       |                                  |
|                                      |      | Enable counter reset on match                                                                                                    |                                                                                                    |                        | <ul> <li>Other tools</li> </ul>       |                                  |
|                                      |      | Enable counter stop on match                                                                                                    |                                                                                                    |                        | $\cap$                                |                                  |
|                                      |      | Output control                                                                                                    | Topole bitloutout                                                                                             |                        |                                       |                                  |
|                                      |      | Initial output value                                                                                                    |                                                                                                    |                        |                                       |                                  |
|                                      |      | Enable match interrupt request                                                                                                    |                                                                                                    |                        |                                       |                                  |
|                                      |      |                                                                                                    |                                                                                                    |                        |                                       |                                  |
|                                      |      | and the second second sec |                                                                                                    |                        |                                       |                                  |
|                                      |      | capture channels     +                                                                                                    |                                                                                                    |                        |                                       |                                  |
|                                      |      | Add item by clicking on plus button                                                                                                    |                                                                                                    |                        |                                       |                                  |
|                                      |      | <ul> <li>Interrupt and callback settings</li> </ul>                                                                                                    |                                                                                                    |                        |                                       |                                  |
|                                      |      | Configuration disabled (any m                                                                                                    | atch/capture/pwm channel interrupt is not enabled)                                                            |                        | A Problems 🖾                          | BY                               |
|                                      |      | V Interrupt                                                                                                    |                                                                                                    |                        |                                       |                                  |
|                                      |      | Interrupt                                                                                                    | TIMERO IRON                                                                                                   |                        | Level v Resource                      | Issue                            |
|                                      |      | Enable priority initialization                                                                                                    |                                                                                                    |                        | S Warning CTIMER0.ctimer_match.3      | Match output of the match 3      |
|                                      |      | Priority                                                                                                    |                                                                                                    |                        | S Warning USART0                      | Peripheral USARTO is not ini     |
|                                      |      |                                                                                                    |                                                                                                    |                        |                                       |                                  |
|                                      |      | Callback mode Callbar                                                                                                    | ck disabled                                                                                                   |                        |                                       |                                  |
|                                      |      |                                                                                                    |                                                                                                    |                        |                                       |                                  |
|                                      |      |                                                                                                    |                                                                                                    |                        |                                       |                                  |
|                                      |      |                                                                                                    |                                                                                                    |                        |                                       |                                  |

The *ADC* converter will be triggered by only one edge, therefore its sampling frequency will be twice lower - i.e. 10 Hz.

6. Go to the main project file and modify the code as below:

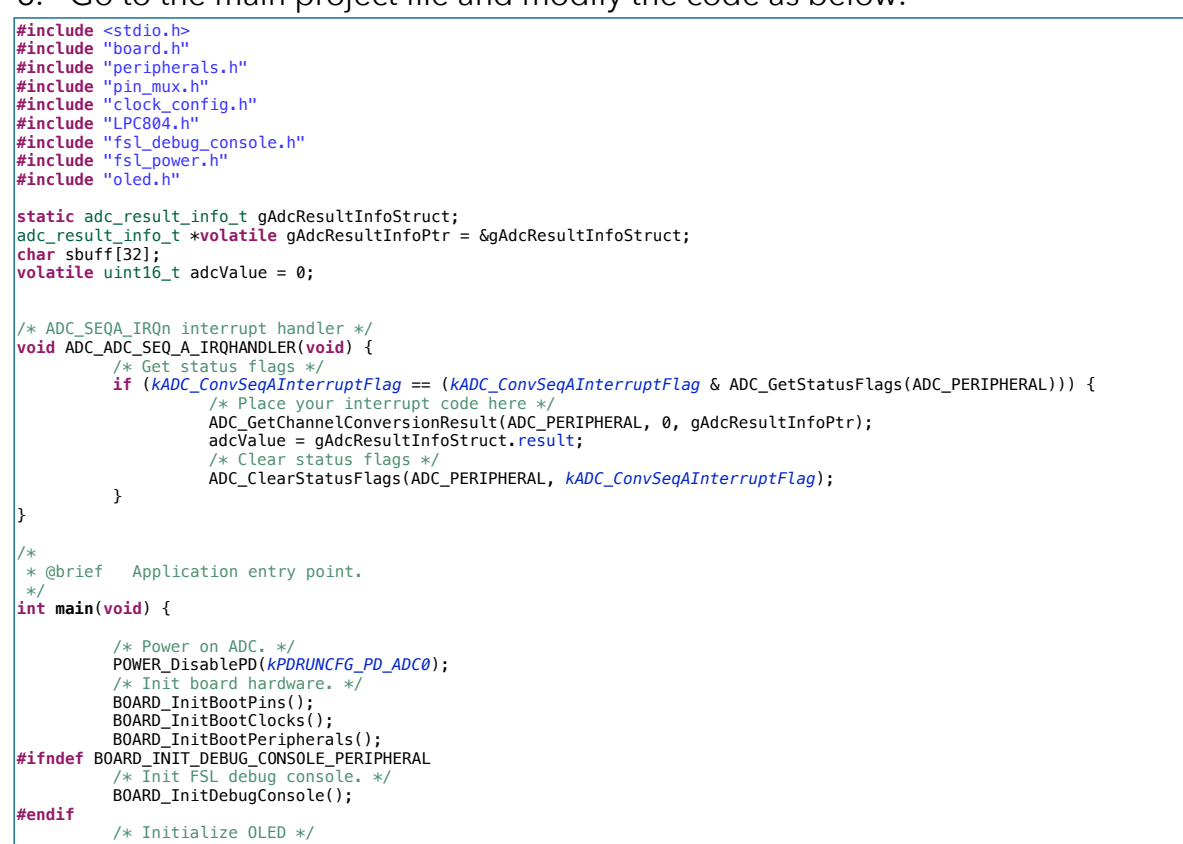

7. Connect the potentiometer to the board, program the microcontroller and check the example. By moving the potentiometer axis, the displayed value should change in the range of 0-4095 (12-bit resolution), which corresponds to the input voltage of 0-3.3 V.

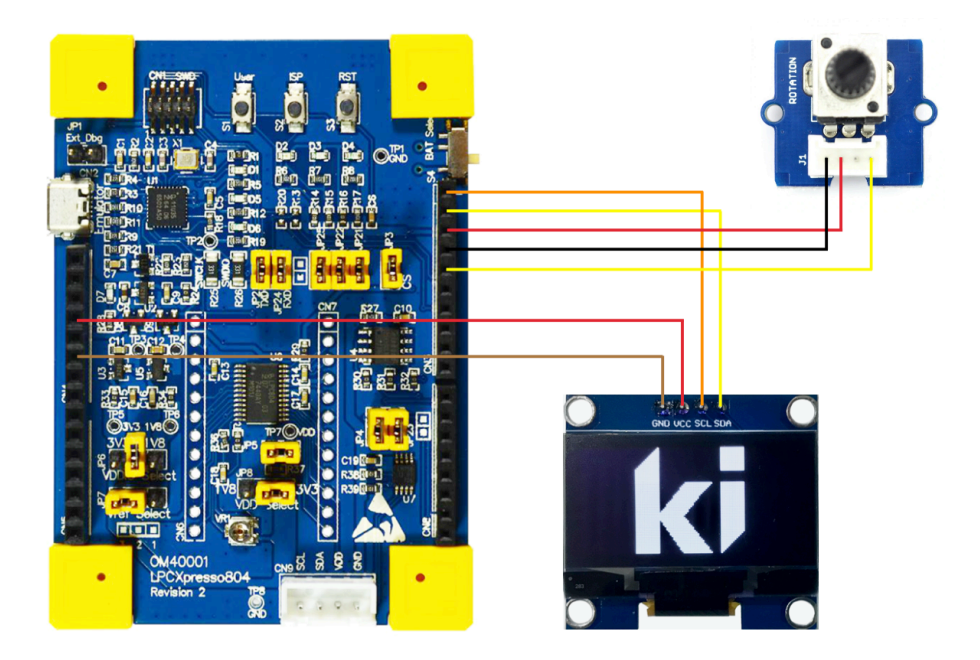

#### III. GUI - a simple analog indicator

1. Modify the project code:

```
#include <stdio.h>
#include "peripherals.h"
#include "peripherals.h"
#include "pin_mux.h"
#include "lock_config.h"
#include "fsl_debug_console.h"
#include "fsl_debug_console.h"
#include "fsl_debug_console.h"
#include "fsl_debug_console.h"
#include "fsl_debug_console.h"
#include "fsl_debug_console.h"
#include "lock_n"
#include "lock_n"
#include "lock_n"
#include "lock_n"
#include "sl_debug_console.h"
#include "sl_debug_console.h"
#include "sl_debug_console.h"
#include "sl_debug_console.h"
#include "sl_debug_console.h"
#include "sl_debug_console.h"
#include "sl_debug_console.h"
#include "sl_debug_console.h"
#include "sl_debug_console.h"
#include "sl_debug_console.h"
#include "sl_debug_console.h"
#include "sl_debug_console.h"
#include "sl_debug_console.h"
#include "sl_debug_console.h"
#include "sl_debug_console.h"
#include "sl_debug_console.h"
#include "sl_debug_console.h"
#include "sl_debug_console.h"
#include "sl_debug_console.h"
#include "sl_debug_console.h"
#include "sl_debug_console.h"
#include "sl_debug_console.h"
#include "sl_debug_console.h"
#include "sl_debug_console.h"
#include "sl_debug_console.h"
#include "sl_debug_console.h"
#include "sl_debug_console.h"
#include "sl_debug_console.h"
#include "sl_debug_console.h"
#include "sl_debug_console.h"
#include "sl_debug_console.h"
#include "sl_debug_console.h"
#include "sl_debug_console.h"
#include "sl_debug_console.h"
#include "sl_debug_console.h"
#include "sl_debug_console.h"
#include "sl_debug_console.h"
#include "sl_debug_console.h"
#include "sl_debug_console.h"
#include "sl_debug_console.h"
#include "sl_debug_console.h"
#include "sl_debug_console.h"
#include "sl_debug_console.h"
#include "sl_debug_console.h"
#include "sl_debug_console.h"
#include "sl_debug_console.h"
#include "sl_debug_console.h"
#include "sl_debug_console.h"
#include "sl_debug_console.h"
#include "sl_debug_console.h"
#include "sl_debug_console.h"
#include "sl_debug_console.h"
#include "sl_debug_console.h"
#include "sl_debug_console.h"
#include "sl_debug_console.h"
#includes the sl_d
```

# Programing of embedded systems

7. A/D Converter

| /* ADC_SE            | <pre>iQA_IRQn interrupt handler */ ADC_SEG_A TRANSHEE(width) {</pre>                                                                                                    |
|----------------------|----------------------------------------------------------------------------------------------------|
| VOID ADC_            | /* Get status flags */                                                                                                    |
|                      | <pre>if (kADC_convSeqAInterruptFlag == (kADC_convSeqAInterruptFlag &amp; ADC_GetStatusFlags(ADC_PERIPHERAL))) {</pre>                                                                                                    |
|                      | /* Place your interrupt code here */                                                                                                    |
|                      | ADC_GetChannelConversionResult(ADC_PERIPHERAL, 0, gAdcResultInfoPtr);                                                                                                    |
|                      | accvalue = gAccresuitInfoStruct.result;                                                                                                    |
|                      | ADC ClearStatusFlags (ADC PERIPHERAL, KADC ConvSegAInterruptFlag):                                                                                                    |
|                      | }                                                                                                    |
| }                    |                                                                                                    |
| /*                   |                                                                                                    |
| * @brief             | Application entry point.                                                                                                    |
| <pre>int main(</pre> | void) {                                                                                                    |
| #ifndef E<br>#endif  | <pre>/* Power on ADC. */ POWER_DisablePD(kPDRUNCFG_PD_ADC0); /* Init board hardware. */ BOARD_InitBootPins(); BOARD_InitBootClocks(); BOARD_InitBootPeripherals(); 30ARD_INIT_DEBUG_CONSOLE_PERIPHERAL /* Init FSL debug console. */ BOARD_InitDebugConsole(); /* Initialize OLED */ OLED_Init(I2C0_PERIPHERAL); </pre> |
|                      | while(1) {                                                                                                    |
|                      | <pre>0LED_Clear_Screen(0);</pre>                                                                                                    |
|                      | <pre>data=adcValue/4095.0;</pre>                                                                                                    |
|                      | Gauge(64, 32, 32, data);<br>sprintf(sbuff, "%3d‰", (uint8_t)(data∗100));<br>OLED_Puts(50, 7, sbuff);                                                                                                    |
|                      | OLED_Refresh_Gram();                                                                                                    |
|                      | return 0 ;                                                                                                    |
| r                    |                                                                                                    |

2. Build the project in **Release** mode, program the microcontroller and check the example.

#### **IV. Exercises**

- 3. Modify the appearance of the analog indicator as you see fit.
- 4. Write a function that draws the *n-last* samples in the form of a bar graph. The graph is to move across the display screen (horizontally or vertically).